# СНИВВ

# **Travel with confidence with Chubb Travel Smart**

Chubb Travel Smart App<sup>SM</sup> empowers employees on business travel with the information and tools so that they travel safer and smarter. Here's how:

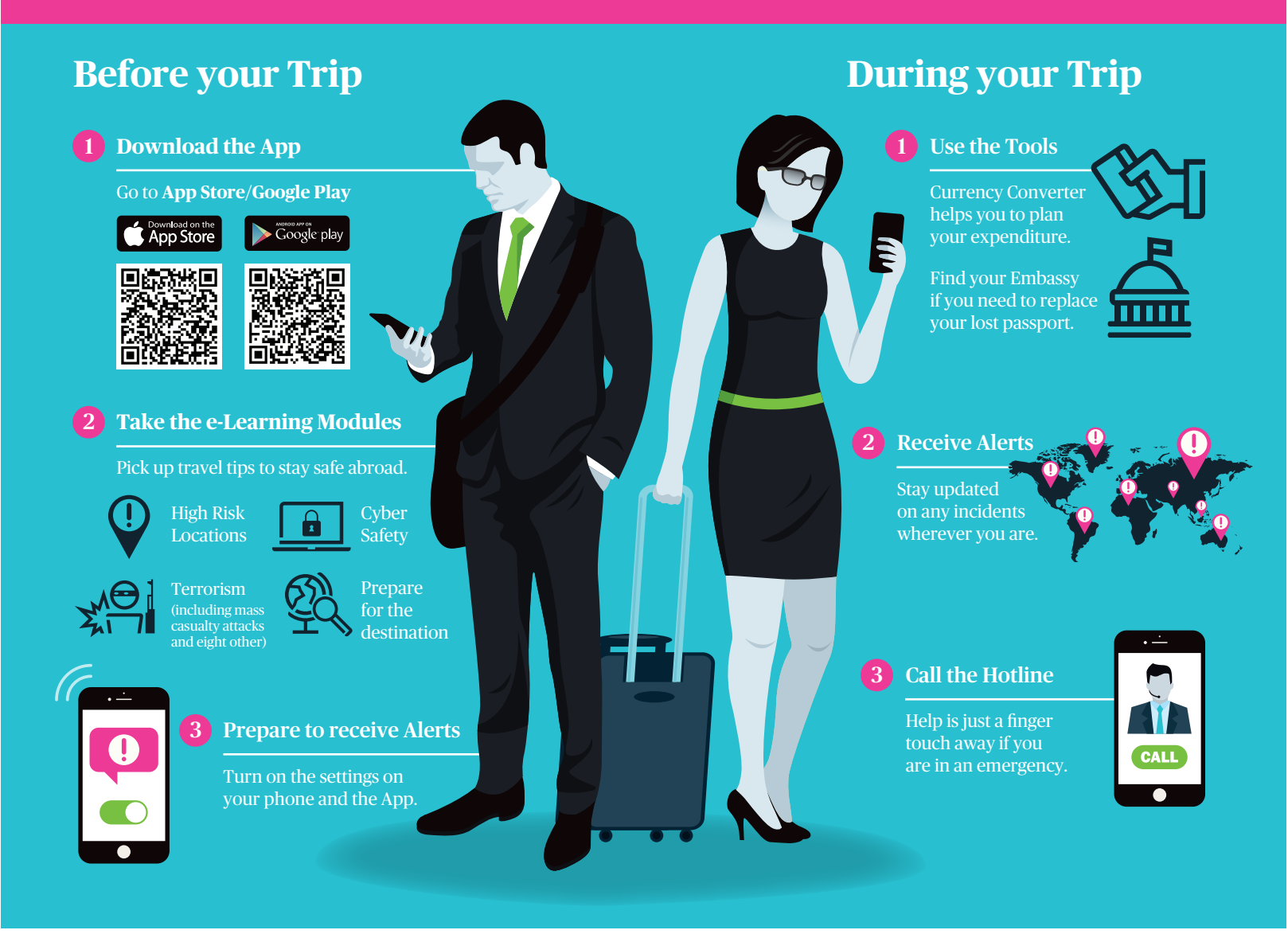

### 3 Steps to download Chubb Travel Smart App:

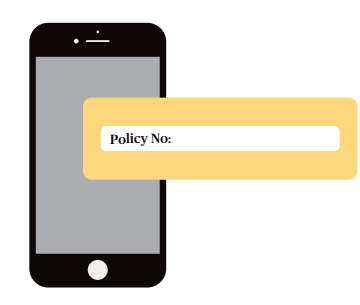

Step 1:

If you do not see the Policy Number here, please obtain it from your HR/Risk Manager.

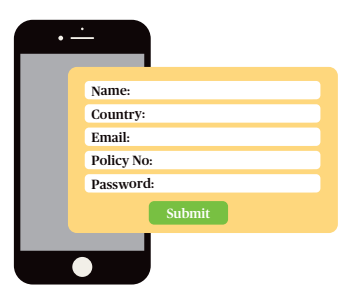

#### Step 2:

Input your details, password and Policy Number and Click the **"Submit**" button. Set your password at least 10 characters, with at least one uppercase letter, one lowercase and one number.

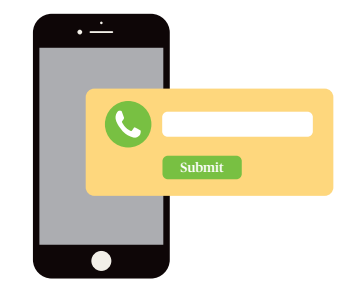

Step 3:

An email will be sent to you for verification, then input your Phone Number and click **"Submit**" button.

© 2019 Chubb. The contents of this infographic are for illustrative purposes only and not intended to be an offer or solicitation of insurance products. Please review the full terms, conditions and exclusions of our policies to consider whether they are right for you. Coverage may be underwritten by one or more Chubb companies or our network partners. Not all coverages and services are available in all countries. Chubb\* and its respective logos, and Chubb. Insured.<sup>50</sup> are protected trademarks of Chubb. Published 01/2019.

## Chubb. Insured.